# Cisco Unified Wireless Network TACACS+の設 定

## 内容

概要 前提条件 要件 <u>使用するコンポーネント</u> 表記法 コントローラでの TACACS+ の実装 [Authentication] 許可 アカウ<u>ンティング</u> WLC での TACACS+ 設定 TACACS+ 認証サーバの追加 TACACS+ 認可サーバの追加 TACACS+ アカウンティング サーバの追加 認証順序の設定 設定の確認 <u>Cisco Secure ACS サ</u>ーバの設定 ネットワーク設定 インターフェイス設定 ユーザ/グループ設定 Cisco Secure ACS のアカウンティング レコード WCS での TACACS+ 設定 仮想ドメインを使用した WCS Cisco Secure ACS が WCS を使用する設定 ネットワーク設定 インターフェイス設定 ユーザ/グループ設定 デバッグ WLC からの role1=ALL のデバッグ WLC からの複数のロールのデバッグ WLC からの認可エラーのデバッグ 関連情報

## <u>概要</u>

このドキュメントでは、Cisco ワイヤレス LAN コントローラ(WLC)での Terminal Access Controller Access Control System Plus(TACACS+)と、Cisco Unified Wireless Network の Cisco Wireless Control System(WCS)の設定例について説明します。このドキュメントでは、 基本的なトラブルシューティングのヒントのいくつかを説明します。

TACACS+ はクライアント/サーバ プロトコルであり、ルータまたはネットワーク アクセス サー バに管理アクセスしようとするユーザに、一元化されたセキュリティを提供します。TACACS+ は次の AAA サービスを提供します。

- •ネットワーク機器にログインしようとするユーザの認証
- ユーザに許可するアクセス レベルを決める認可
- •ユーザが行うすべての変更を追跡するアカウンティング

AAA サービスおよび TACACS+ 機能の詳細については、「<u>TACACS+ の設定</u>」を参照してください。

TACACS+ と RADIUS の比較については、『<u>TACACS+ と RADIUS の比較</u>』を参照してください 。

### <u>前提条件</u>

#### <u>要件</u>

次の項目に関する知識があることが推奨されます。

- WLC と Lightweight アクセス ポイント(LAP)の基本動作のための設定方法に関する知識
- Lightweight アクセス ポイント プロトコル(LWAPP)とワイヤレスのセキュリティ方式に関 する知識
- RADIUS および TACACS+ の基礎知識
- Cisco ACS 設定の基礎知識

#### <u>使用するコンポーネント</u>

このドキュメントの情報は、次のソフトウェアとハードウェアのバージョンに基づいています。

- Cisco Secure ACS for Windows  $\mathcal{N} \mathcal{V} = \mathcal{V} 4.0$
- バージョン4.1.171.0が稼働するCisco Wireless LAN Controller。WLCのTACACS+機能は、ソフトウェアバージョン4.1.171.0以降でサポートされています。
- バージョン4.1.83.0が稼働するCisco Wireless Control System。WCSのTACACS+機能は、ソフトウェアバージョン4.1.83.0以降でサポートされています。

このドキュメントの情報は、特定のラボ環境にあるデバイスに基づいて作成されました。このド キュメントで使用するすべてのデバイスは、初期(デフォルト)設定の状態から起動しています 。対象のネットワークが実稼働中である場合には、どのようなコマンドについても、その潜在的 な影響について確実に理解しておく必要があります。

#### 表記法

ドキュメント表記の詳細は、『<u>シスコ テクニカル ティップスの表記法』を参照してください。</u>

## <u>コントローラでの TACACS+ の実装</u>

#### [Authentication]

認証は、ユーザ名とパスワードを使用するローカル データベース、RADIUS、TACACS+ サーバ のいずれかで実行できます。実装は完全にモジュール単位というわけではありません。認証サー ビスと認可サービスは相互に拘束されます。たとえば、RADIUS/ローカル データベースで認証を 実行した場合、認可は TACACS+ で実行されません。ローカル データベースか RADIUS データ ベースでユーザに関連している、読み取り専用または読み取りと書き込みなどの権限が使用され ます。認証を TACACS+ で実行すると、認可は TACACS+ に拘束されます。

複数のデータベースが設定されている場合は、バックエンド データベースが参照される順序を指 示するために CLI が提供されます。

#### <u>許可</u>

認可はタスク ベースであり、実際のコマンドごとの認可ではありません。タスクはさまざまなタ ブにマッピングされており、現在の Web GUI に表示される 7 個のメニュー バー項目に対応しま す。そのメニュー バー項目は次のとおりです。

- MONITOR
- WLANS
- CONTROLLER
- WIRELESS
- SECURITY
- MANAGEMENT
- COMMAND

このようにマッピングされているのは、多くのお客様が CLI の代わりに Web インターフェイス を使用してコントローラを設定するためです。

ロビー管理者権限のみが必要なユーザは、ロビー管理者管理(LOBBY)の別のロールを使用できます。

ユーザに資格があるタスクは、Attribute-Value(AV)ペアを使用して TACACS+(ACS)サーバ で設定します。ユーザは、1 つ以上のタスクに認可できます。最小の認可は MONITOR のみであ り、最大の認可は ALL(7 個すべてのタブを実行する認可)です。 ユーザに特定のタスクの資格 がない場合でも、ユーザは読み取り専用モードでそのタスクにアクセスできます。認証が有効で あり、認証サーバに到達できなくなったか、認証サーバが認可できない場合、ユーザはコントロ ーラにログインできません。

注:TACACS+による基本管理認証が成功するには、WLCで認証サーバと認可サーバを設定する 必要があります。アカウンティングの設定は任意です。

### <u>アカウンティング</u>

特定のユーザが開始した操作が正常に実行されるたびに、アカウンティングが発生します。変更 された属性は、TACACS+ アカウンティング サーバに次のものとともに記録されます。

- ・変更した個人のユーザ ID
- ユーザがログインしたリモート ホスト
- •コマンドが実行された日時
- ユーザの認可レベル

・どの操作が実行されたか、および指定された値に関する情報を提供する文字列

アカウンティング サーバに到達できなくなっても、ユーザはセッションを続けることができます。

**注:アカウンティング**レコードは、ソフトウェアリリース4.1以降ではWCSから生成されません 。

### <u>WLC での TACACS+ 設定</u>

WLC ソフトウェア リリース 4.1.171.0 以降では、CLI と Web GUI の新しい変更が導入され、 WLC で TACACS+ 機能が有効になります。導入された CLI は、このセクションで参照用にリス トされています。Web GUI で対応する変更は、[Security] タブに追加されています。

このドキュメントでは、WLCの基本的な設定がすでに完了していることが想定されています。

WLC コントローラで TACACS+ を設定するには、次の手順を実行する必要があります。

- 1. <u>TACACS+ 認証サーバの追加</u>
- 2. <u>TACACS+ 認可サーバの追加</u>
- 3. TACACS+ アカウンティング サーバの追加
- 4. <u>認証順序の設定</u>

#### <u>TACACS+ 認証サーバの追加</u>

TACACS+ 認証サーバを追加するには、次の手順を実行します。

1. GUI を使用して [Security] > [TACACS+] > [Authentication] に移動します。

| CISCO                                                                                                    | MONITOR MLANS  | CONTROLLER WIPELESS | SECURITY | M&N4GEMENT | COMMANDS | HELP | antia canadas anna 1 Dadi 1 Podose Itinaan |
|----------------------------------------------------------------------------------------------------|----------------|---------------------|----------|------------|----------|------|--------------------------------------------|
| Security                                                                                                    | TACACS+ Auther | itication Servers   |          |            |          |      | New                                        |
| AAA     General     e RADIUS     Acthertication     Accounting     TACACS+     Authentication     Accounting     Acthorization | Server Index   | Server Address      | Pert     | Admin Stat | US       |      |                                            |

2. TACACS+ サーバの IP アドレスを追加し、共有秘密鍵を入力します。必要に応じて、デフ ォルト ポート TCP/49 を変更します。

| սիսիս<br>cisco                                         | MONITOR MLANS CONTRO     | OLLER WIJPELESS | SECURITY | MANAGEMENT | сдинилоз | HEID | Sage Configuration   Bing   Logaut   Befresh |
|--------------------------------------------------------|--------------------------|-----------------|----------|------------|----------|------|----------------------------------------------|
| Security                                               | TACACS+ Authentication   | Servers > New   |          |            |          |      | < Back Apply                                 |
| - AAA<br>General                                       | Server Index (Priority)  | 1 🛩             |          |            |          |      |                                              |
| RADOUS     Authentication                              | Server IPAddress         | 10.3.3.32       |          |            |          |      |                                              |
| TACACS+     Authentication                             | Shared Secret Format     | ASCE -          |          |            |          |      |                                              |
| Accounting<br>Authorization                            | Shared Secret            |                 |          |            |          | ]    |                                              |
| Local Net Users<br>MAC Filtering                       | Confirm Shared<br>Secret |                 |          |            |          | ]    |                                              |
| Disabled Clients<br>User Login Policies<br>AP Policies | Port Number              | 49              |          |            |          |      |                                              |
| + Local EAP                                            | Server Status            | Enabled 💌       |          |            |          |      |                                              |
| Priority Order     Access Control Lists                | Retransmit Timoout       | 2 seconds       |          |            |          |      |                                              |

3. [Apply] をクリックします。CLI からこれを実行するには、コマンド config tacacs auth add <Server Index> <IP addr> <port> [ascii/hex] <secret> を使用します。

(Cisco Controller) >config tacacs auth add 1 10.1.1.12 49 ascii cisco123

### <u>TACACS+ 認可サーバの追加</u>

TACACS+ 認可サーバを追加するには、次の手順を実行します。

- 1. GUI から [Security] > [TACACS+] > [Authorization] に移動します。
- 2. TACACS+ サーバの IP アドレスを追加し、共有秘密鍵を入力します。必要に応じて、デフ ォルト ポート TCP/49 を変更します。

| uluulu<br>cisco                            | MONITOR WLANS CONTRO     | LLER WPELESS <u>S</u> | ECURITY MONAGEMENT | COMMANDS | HELP | Sage Configuration   Eng   Logout   Befresh |
|--------------------------------------------|--------------------------|-----------------------|--------------------|----------|------|---------------------------------------------|
| Security                                   | TACACS+ Authorization S  | Servers > New         |                    |          |      | < Back Apply                                |
| ▼ AAA<br>General                           | Server Index (Priority)  | 1 🛩                   |                    |          |      |                                             |
| RADIUS     Authentication                  | Server IPAddress         | 10.1.1.12             |                    |          |      |                                             |
| Accounting<br>• TACACS +<br>Authentication | Shared Secret Format     | ASCII 💌               |                    |          |      |                                             |
| Accounting<br>Authorization                | Shared Secret            | *****                 |                    |          | )    |                                             |
| LDAP<br>Local Net Users<br>MAC Filtering   | Confirm Shared<br>Secret | *****                 |                    |          | )    |                                             |
| User Login Policies<br>AP Policies         | Port Number              | 49                    |                    |          |      |                                             |
| + Local EAP                                | Server Status            | Enabled 💌             |                    |          |      |                                             |
| Priority Order     Access Control Lists    | Retransmit Timeaut       | 2 seconds             |                    |          |      |                                             |

3. [Apply] をクリックします。CLI からこれを実行するには、コマンド config tacacs athr add <Server Index> <IP addr> <port> [ascii/hex] <secret> を使用します。

(Cisco Controller) >config tacacs athr add 1 10.1.1.12 49 ascii cisco123

### <u>TACACS+ アカウンティング サーバの追加</u>

TACACS+ アカウンティング サーバを追加するには、次の手順を実行します。

1. GUI を使用して [Security] > [TACACS+] > [Accounting] に移動します。

2. サーバの IP アドレスを追加し、共有秘密鍵を入力します。必要に応じて、デフォルト ポート TCP/49 を変更します。

| abdo                                                |                            |                    |          |             |          |     | Sage Configuration   Bing   Logout Befresh |
|-----------------------------------------------------|----------------------------|--------------------|----------|-------------|----------|-----|--------------------------------------------|
| CISCO                                               | MONITOR WLANS O            | ONTROLLER WIRELESS | SECURITY | MOVINGEMENT | COMMINOS | Ref |                                            |
| Security                                            | TACACS+ Accountin          | ng Servers > New   |          |             |          |     | < Back Apply                               |
| - ALA<br>General                                    | Server Index<br>(Priority) | 1 🛩                |          |             |          |     |                                            |
| Authentication<br>Accounting                        | Server IPAddress           | 10.1.1.12          |          |             |          |     |                                            |
| TACACS+     Authentication                          | Shared Secret Forma        | ASCII 🗸            |          |             |          |     |                                            |
| Authorization<br>LDAP                               | Shared Secret              |                    |          |             |          |     |                                            |
| Local Net Users<br>MAC Filtering<br>Disabled Clears | Confirm Shared<br>Secret   | *****              |          |             |          |     |                                            |
| User Login Policies<br>AP Policies                  | Port Number                | 49                 |          |             |          |     |                                            |
| Local EAP                                           | Server Status              | Enabled 💌          |          |             |          |     |                                            |
| Priority Order                                      |                            | _                  |          |             |          |     |                                            |
| + Access Control Lists                              | Retransmit Timeout         | seconds            |          |             |          |     |                                            |

3. [Apply] をクリックします。CLI からこれを実行するには、コマンド config tacacs acct add <Server Index> <IP addr> <port> [ascii/hex] <secret> を使用します。

(Cisco Controller) >config tacacs acct add 1 10.1.1.12 49 ascii cisco123

#### <u>認証順序の設定</u>

この手順では、複数のデータベースが設定されているとき、認証の AAA 順序を設定する方法について説明します。認証の順序は、ローカルおよび RADIUS または ローカルおよび TACACS にすることができます。認証順序のデフォルト コントローラ設定は*ローカルおよび RADIUS* です。

認証順序を設定するには、次の手順を実行します。

- 1. GUI から [Security] > [Priority Order] > [Management User] に移動します。
- 2. [Authentication Priority] を選択します。この例では TACACS+ が選択されています。
- 3. 選択を有効にするには、[Apply] をクリックします。

| cisco                                                                                                    | MONITOR WLANS                                          | CONTROLLER W  | peless sec      | RITY MOVAGEMENT | сонникоз | HELP | Sage Configuration   Eng   Logout Befresh |
|----------------------------------------------------------------------------------------------------|--------------------------------------------------------|---------------|-----------------|-----------------|----------|------|-------------------------------------------|
| Security                                                                                                    | Priority Order > Ma                                    | magement User |                 |                 |          |      | Apply                                     |
| <ul> <li>JAA<br/>General</li> <li>RADDUS<br/>Authentication<br/>Accounting</li> <li>TACACS +<br/>Authentication<br/>Accounting<br/>Authenization<br/>LDAP<br/>Local Net Users<br/>MAC Filtering<br/>Disabled Clents<br/>User Login Policies<br/>AP Policies</li> <li>Local EAP</li> <li>Priority Order<br/>Management User</li> </ul> | Authentication Priority<br>*Coool is implicitly set or | r Ol          | Rodus (3) TACAS | S+              |          |      |                                           |

config aaa auth mgmt *<server1*> <server2>コマンドを使用してCLIからこれを実行すること ができます。

(Cisco Controller) >config aaa auth mgmt tacacs local

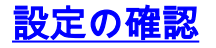

このセクションでは、WLC での TACACS+ 設定の確認に使用するコマンドについて説明します 。設定が正しいかどうかの判断に役立つ、便利な show コマンドは次のとおりです。

 show aaa auth:認証順序に関する情報を表示します。 (Cisco Controller) >show aaa auth Management authentication server order: 1.....local 2..... Tacacs • show tacacs summary: TACACS+ サービスと統計情報の概要を表示します。 (Cisco Controller) > show tacacs summary Authentication Servers Idx Server Address Port State Tout \_\_\_\_ \_\_\_\_\_ 1 10.1.1.12 49 Enabled 2 Authorization Servers Idx Server Address Port State Tout --- ----- -----1 10.1.1.12 49 Enabled 2 Accounting Servers Idx Server Address Port State Tout \_\_\_\_\_ \_\_\_\_ \_\_\_\_\_ \_ \_ \_ \_ 1 10.1.1.12 49 Enabled 2 • show tacacs auth stats: TACACS+ 認証サーバの統計情報を表示します。 (Cisco Controller) >show tacacs auth statistics Authentication Servers: Server Index..... 1 Server Address..... 10.1.1.12 Msg Round Trip Time..... 0 (1/100 second) First Requests..... 7 Retry Requests..... 3 Accept Responses..... 3 Reject Responses..... 0 Error Responses..... 0 Restart Responses..... 0 Follow Responses..... 0 GetData Responses..... 0 Encrypt no secret Responses..... 0 Challenge Responses..... 0 Malformed Msgs..... 0 Bad Authenticator Msgs..... 0 Timeout Requests..... 12 Unknowntype Msgs..... 0 Other Drops..... 0 • show tacacs athr stats: TACACS+ 認可サーバの統計情報を表示します。 (Cisco Controller) > show tacacs athr statistics Authorization Servers: Server Index..... 1 Server Address..... 10.1.1.12 Msg Round Trip Time..... 0 (1/100 second) First Requests..... 3 Retry Requests...... 3 Received Responses..... 3 Authorization Success..... 3

 Malformed Msgs0Bad Athrenticator Msgs0Timeout Requests0Unknowntype Msgs0Other Drops0

• show tacacs acct stats: TACACS+ アカウンティング サーバの統計情報を表示します。 (Cisco Controller) > show tacacs acct statistics Accounting Servers:

| Server Index               | 1                |
|----------------------------|------------------|
| Server Address             | 10.1.1.12        |
| Msg Round Trip Time        | 0 (1/100 second) |
| First Requests             | 133              |
| Retry Requests             | 0                |
| Accounting Response        | 0                |
| Accounting Request Success | 0                |
| Accounting Request Failure | 0                |
| Malformed Msgs             | 0                |
| Bad Authenticator Msgs     | 0                |
| Timeout Requests           | 399              |
| Unknowntype Msgs           | 0                |
| Other Drops                | 0                |

## <u>Cisco Secure ACS サーバの設定</u>

このセクションでは、TACACS+ ACS サーバがサービスとカスタム属性を作成し、ユーザまたは グループにロールを割り当てることに関連する手順について説明します。

ユーザとグループの作成については説明しません。ユーザとグループは必要に応じて作成されて いることが想定されています。ユーザとユーザ グループの作成方法について詳しくは、『<u>Cisco</u> <u>Secure ACS for Windows Server 4.0 ユーザ ガイド</u>』を参照してください。

### <u>ネットワーク設定</u>

次の手順を実行します。

コントローラ管理 IP アドレスを AAA クライアントとして、認証メカニズムを TACACS+(Cisco IOS)として追加します。

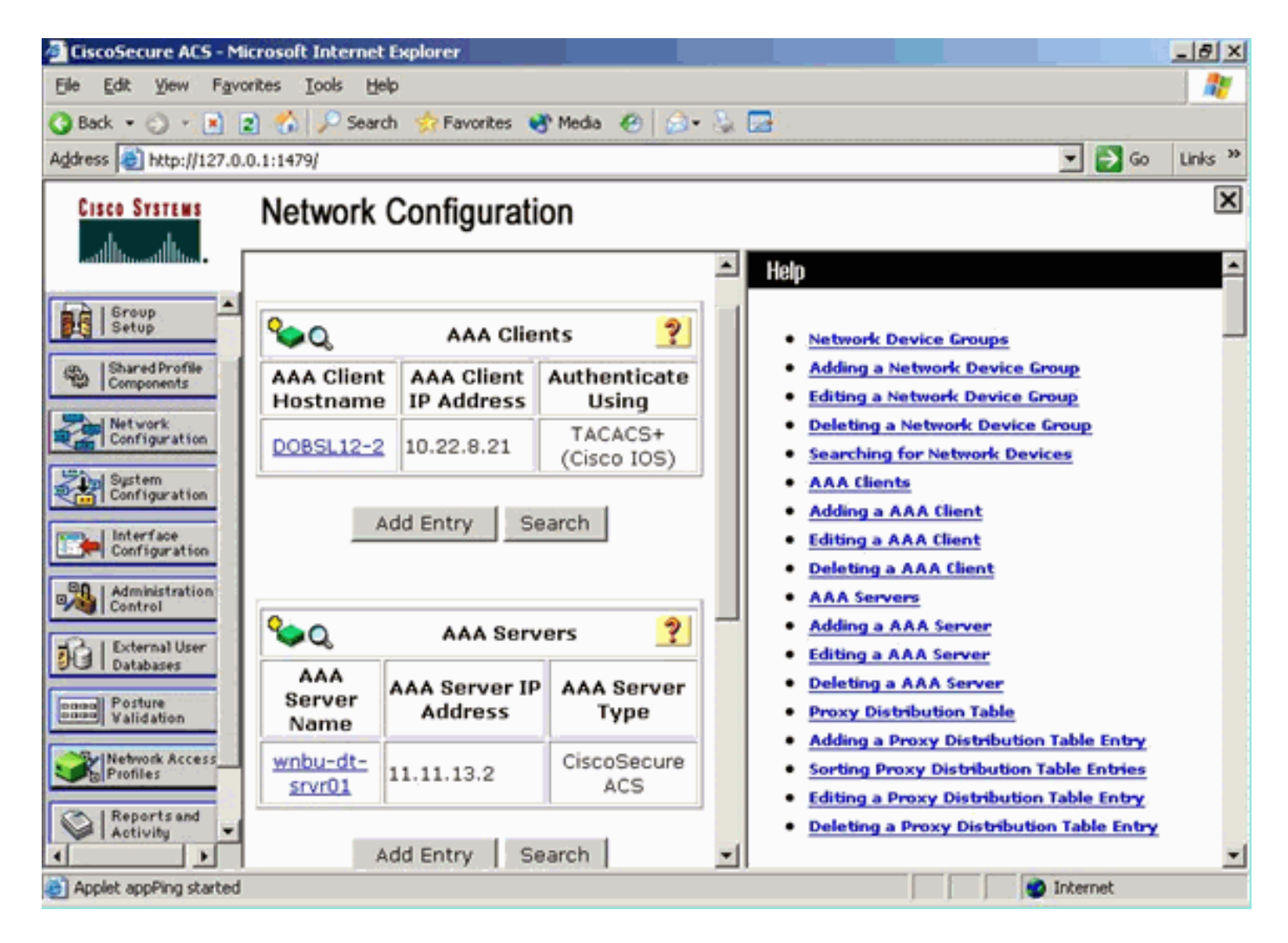

## <u>インターフェイス設定</u>

次のステップを実行します。

- 1. [Interface Configuration] メニューで [TACACS+ (Cisco IOS)] リンクを選択します。
- 2. [New Services] を有効にします。
- 3. [User] チェック ボックスおよび [Group] チェック ボックスの両方をオンにします。
- 4. サービスに「ciscowlc」、プロトコルに「common」と入力します。
- 5. [Advanced TACACS+ Features] を有効にします。

| User Gr            | OUP<br>PPP IP<br>PPP IPX<br>PPP Multilink<br>PPP Apple Talk<br>PPP VPDN<br>PPP LCP<br>ARAP<br>Shell (exec)<br>PIX Shell (pixshell<br>SLIP | )                          |   |
|--------------------|----------------------------------------------------------------------------------------------------|----------------------------|---|
| Image: New Service | PPP IP<br>PPP IPX<br>PPP Multilink<br>PPP Apple Talk<br>PPP VPDN<br>PPP LCP<br>ARAP<br>Shell (exec)<br>PIX Shell (pixshell<br>SLIP        | 0                          |   |
|                    | PPP IPX<br>PPP Multilink<br>PPP Apple Talk<br>PPP VPDN<br>PPP LCP<br>ARAP<br>Shell (exec)<br>PIX Shell (pixshell<br>SLIP                  | D                          |   |
|                    | PPP Multilink<br>PPP Apple Talk<br>PPP VPDN<br>PPP LCP<br>ARAP<br>Shell (exec)<br>PIX Shell (pixshell<br>SLIP                             | D                          |   |
|                    | PPP Apple Talk<br>PPP VPDN<br>PPP LCP<br>ARAP<br>Shell (exec)<br>PIX Shell (pixshell<br>SLIP                                              | D                          |   |
| New Servic         | PPP VPDN<br>PPP LCP<br>ARAP<br>Shell (exec)<br>PIX Shell (pixshell<br>SLIP                                                                | D                          |   |
| New Servic         | PPP LCP<br>ARAP<br>Shell (exec)<br>PIX Shell (pixshell<br>SLIP                                                                            | D                          |   |
| New Servic         | ARAP<br>Shell (exec)<br>PIX Shell (pixshell<br>SLIP                                                                                       | D                          |   |
| New Servic         | Shell (exec)<br>PIX Shell (pixshell<br>SLIP                                                                                               | )                          |   |
| New Servic         | PIX Shell (pixshell<br>SLIP                                                                                                    | D                          |   |
| New Servic         | SLIP                                                                                                    |                            |   |
| New Servic         |                                                                                                    |                            |   |
|                    | :es                                                                                                    |                            |   |
|                    | Service                                                                                                    | Protocol                   |   |
| V V                | ciscowlc                                                                                                    | common                     |   |
|                    |                                                                                                    |                            |   |
|                    |                                                                                                    |                            |   |
|                    | 1                                                                                                    |                            |   |
|                    | Advanced Conf                                                                                                    | iguration Options          | 5 |
|                    | Advanced Conf                                                                                                    | iguration Options          |   |
| M Advance          | a TACACS+ Features                                                                                                    | for every TACACCI, convict |   |

6. 変更を適用するには、[Submit] をクリックします。

### <u>ユーザ/グループ設定</u>

次のステップを実行します。

- 1. 以前作成したユーザ/グループを選択します。
- 2. [TACACS+ Settings] に移動します。
- 3. インターフェイス設定で作成した *ciscowlc* サービスに対応するチェック ボックスをオンにします。
- 4. [Custom attributes] チェックボックスを選択します。

| Cisco Systems                                                                               | Group Setup                                                                                                    |
|---------------------------------------------------------------------------------------------|----------------------------------------------------------------------------------------------------|
| ميط التسيط التي                                                                             | Jump To Access Restrictions                                                                                                    |
| User<br>Setup<br>Setup<br>Satup<br>Shared Profile<br>Components<br>Network<br>Configuration | Shell Command Authorization Set     None     Assign a Shell Command Authorization Set for any network device     Im     C Per Group Command Authorization     Unmatched Cisco IOS commands |
| Sustem<br>Configuration                                                                     | © Permit<br>© Deny<br>Command:<br>Arguments:                                                                                                    |
| Cutabases  Databases  Posture Validation  Network Access Profiles  Reports and Activity     | Unlisted arguments<br>Permit<br>Deny                                                                                                    |
| Documentation                                                                               | Custom attributes                                                                                                    |
|                                                                                             | Wireless-WCS HTTP Custom attributes                                                                                                    |
|                                                                                             |                                                                                                    |
|                                                                                             | [006] Service-Type                                                                                                    |
|                                                                                             | Submit Submit + Restart Cancel                                                                                                    |

- 作成したユーザが、WLAN、SECURITY、CONTROLLER のみにアクセスする必要がある場合は、[Custom attributes] の下にあるテキスト ボックスにテキスト「role1=WLAN role2=SECURITY role3=CONTROLLER」を入力します。ユーザが [SECURITY] タブのみに アクセスする必要がある場合は、テキスト「role1=SECURITY」を入力します。ロールは、 コントローラ Web GUI の 7 個のメニュー バー項目に対応します。メニュー バー項目は、 [MONITOR]、[WLAN]、[CONTROLLER]、[WIRELESS]、[SECURITY]、[MANAGEMENT]、 [COMMAND] です。
- 6. ユーザに必要なロールを、[role1]、[role2] などに入力します。ユーザにすべてのロールが必要な場合は、キーワード「ALL」を使用します。ロビー管理者ロールの場合は、キーワード「LOBBY」を使用します。

## Cisco Secure ACS のアカウンティング レコード

#### WLC からの TACACS+ アカウンティング レコードは、[Reports and Activity] の [TACACS+ Administration] の [Cisco Secure ACS] で利用できます。

| Constitute ACS - Mi                                                                                                    | crosoft Internet Explorer    |                           |                                                                                                    |                 |                                     |                      |               |          |                      |                |                           | 10 X         |
|----------------------------------------------------------------------------------------------------|------------------------------|---------------------------|----------------------------------------------------------------------------------------------------|-----------------|-------------------------------------|----------------------|---------------|----------|----------------------|----------------|---------------------------|--------------|
| File Edit View Favo                                                                                                    | rites Tuola melp             |                           |                                                                                                    |                 |                                     |                      |               |          |                      |                |                           |              |
| 4-846 + 10 - O ()                                                                                                    | 2 Diesele Grandes 3 10       | Q- Q                      |                                                                                                    |                 |                                     |                      |               |          |                      |                |                           | _            |
| Address (a) http://127.01                                                                                                    | 1.1.4087/                    |                           |                                                                                                    |                 |                                     |                      |               |          |                      |                | -                         | 1250 Unis *  |
| Google C+                                                                                                    | 🔹 Ga 🚽 🖉 📮 🔹 😭 Basimatare 🖇  | 🖗 I blocked 🛛 🚏 Check 💌 🐴 | ANNE - DOUTE                                                                                                    | Sector 🖉        |                                     |                      |               |          |                      |                |                           | - server     |
| Frank Sections                                                                                                    | Reports and Activity         |                           |                                                                                                    |                 |                                     |                      |               |          |                      |                |                           | 1            |
| A                                                                                                    | Reports and Activity         |                           |                                                                                                    |                 |                                     |                      |               |          |                      |                |                           | _            |
|                                                                                                    | Select                       | Select                    |                                                                                                    |                 |                                     |                      |               |          |                      |                |                           |              |
| Dillow.                                                                                                    |                              | Tecocs + Administrati     | on active.csv                                                                                                    | infrash 🔿 Cone  | nicad                               |                      |               |          |                      |                |                           |              |
| CQ 1 Deca                                                                                                    | Reports                      | Regular Expression        |                                                                                                    | Start Date 6    | Time                                | End Date & Time      |               | Pows per | Page                 |                |                           |              |
| Ball Setup                                                                                                    |                              |                           |                                                                                                    | ner/88/000      | (MPLIMM) SS                         | mm/dd/yyyyy.htv:mm/  | 85            | 50       |                      |                |                           |              |
| d. Barthola                                                                                                    | TACACE+ Accounting           | Apply Filter Ce           | ar Filter                                                                                                    |                 |                                     |                      |               |          |                      |                |                           |              |
| Company                                                                                                    | A TACACO+ Admentitution      | Ethering is not applied   |                                                                                                    |                 |                                     |                      |               |          |                      |                |                           |              |
| Configuration                                                                                                    | RADIUS Accounting            | Date & Time               | the second second                                                                                                    | tion - Brenne   |                                     | cont                 | Intellige Bud | -        | hat the strength and | a mark the     | to a the bits of shidoway |              |
| Phillippin                                                                                                    | Volt Accounting              | 02/22/2007 36 26 52       | And Tacaca                                                                                                    | Group for WLC \ | elan enable t                       | una                  | 249           | shell    | ana rurunami         | 224            | 10.10.80.3                |              |
| Congration                                                                                                    | Easted Authentications       | 02/22/2007 16:26:52       | tac Tacace                                                                                                    | Group for WLC   | elan idap delete :                  | 1 position 2         | 249           | shell    |                      | -223           | 10.10.00.3                |              |
| Curfigentian                                                                                                    | Logard-on Users              | 02/22/2007 14:26:52       | tac Tacace                                                                                                    | Group for WLC   | wian Idap déléte 1                  | 1 position 1         | 249           | shell    |                      | 222            | 10.10.00.3                |              |
| . St 1 administration                                                                                                    | Deschied accounts            | 02/22/2007 14:26:52       | tac Tacaca                                                                                                    | Group for WLC   | elan Idap delete 1                  | 1 position 0         | 249           | shell    |                      | 221            | 10.10.00.3                |              |
| 94 (setted                                                                                                    | act techs and Pestore        | 02/22/2007 16:26:52       | tac Tacada                                                                                                    | Group for WLC   | elan timeout 1.0                    |                      | 249           | shell    | à                    | 220            | 10.10.80.3                |              |
| Briteriel Uper                                                                                                    | The Database Institution     | 02/22/2007 16:26:52       | Tacaca                                                                                                    | Group for WLC   | wian reac-filtering                 | disable 1            | 249           | shell    |                      | 239            | 10.10.80.3                |              |
| Contraction of the local division of the local division of the loc | Bo administration in the     | 02/22/2007 36:26:52       | tac Tacace                                                                                                    | Group for WLC   | wan security is N                   | IONE for wan-id 1    | 249           | anet.    |                      | 238            | 10.10.80.3                | 10 a - 1     |
| Talaketen                                                                                                    | Branches and a second second | 02/22/2007 36:26:52       | Tacace<br>Tacace                                                                                                    | Group for MLC 1 | wan security with                   | (www.wini) orseone 1 | 249<br>249    | abush .  |                      | 516            | 10.10.00.3                | 10 million ( |
| Carlos Acard                                                                                                    | La Contractivited Charges    | 02/22/0007 16 26 52       | Tacace                                                                                                    | Group for WLC   | alan gos 1 platina                  | //i                  | 249           | shell    |                      | 215            | 10.10.80.9                |              |
|                                                                                                    | ACS. Service Montoring       | 02/22/2007 16:26:52       | Tacace                                                                                                    | Group for WLC   | wian radio 1 all                    |                      | 249           | shell    |                      | 224            | 10.10.80.3                |              |
| Activity Activity                                                                                                    |                              | 02/22/2007 36:26:52       | tac Tacacs                                                                                                    | Group for WLC   | wan dhop_server                     | 5 0.0.0 required     | 249           | shell    |                      | 233            | 10.10.00.3                | 11           |
| all below                                                                                                    |                              | 02/22/2007 16:26:52       | tác Tacáce                                                                                                    | Group for WLC   | elan bröädcast-s                    | pid enable 1         | 249           | shell    |                      | 232            | 10.10.00.3                | 2011         |
| Carl Incomerciation                                                                                                    | 9 Ball to Web                | 02/22/2007 116:26:52      | tac Tacace                                                                                                    | Group for WLC   | wian exclusionist                   | 10                   | 249           | 1000     | ÷                    | 211            | 10.10.80.3                |              |
|                                                                                                    |                              | 02/22/2007 16:26:52       | Tacacs                                                                                                    | Group for WLC   | wian exclusion/st                   | 1 disable            | 249           | shell    | e                    | 230            | 10.10.80.9                |              |
|                                                                                                    |                              | 00/00/2011 10:00:52       | tan Tanansi                                                                                                    | Group for WLC 1 | vian ann a<br>vian interface t t    | 100                  | 249           | strat    |                      | 259            | 10.10.00.3                |              |
|                                                                                                    |                              | 02/22/2007 16:26:52       | tac Tacaca                                                                                                    | Group for WLC   | elan disable 1                      |                      | 249           | shell    |                      | 207            | 10.10.00.3                |              |
|                                                                                                    |                              |                           |                                                                                                    |                 |                                     |                      |               |          |                      |                |                           |              |
|                                                                                                    |                              |                           |                                                                                                    |                 |                                     |                      |               |          |                      |                |                           |              |
|                                                                                                    |                              |                           |                                                                                                    |                 |                                     |                      |               |          |                      |                |                           |              |
|                                                                                                    |                              |                           |                                                                                                    |                 |                                     |                      |               |          |                      |                |                           |              |
|                                                                                                    |                              |                           |                                                                                                    |                 |                                     |                      |               |          |                      |                |                           |              |
|                                                                                                    |                              |                           |                                                                                                    |                 |                                     |                      |               |          |                      |                |                           |              |
|                                                                                                    |                              |                           |                                                                                                    |                 |                                     |                      |               |          |                      |                |                           |              |
|                                                                                                    |                              |                           |                                                                                                    |                 |                                     |                      |               |          |                      |                |                           |              |
|                                                                                                    |                              |                           |                                                                                                    |                 |                                     |                      |               |          |                      |                |                           |              |
|                                                                                                    |                              |                           |                                                                                                    |                 |                                     |                      |               |          |                      |                |                           |              |
|                                                                                                    |                              |                           |                                                                                                    |                 |                                     |                      |               |          |                      |                |                           |              |
|                                                                                                    |                              |                           |                                                                                                    |                 |                                     |                      |               |          |                      |                |                           |              |
|                                                                                                    |                              |                           |                                                                                                    |                 |                                     |                      |               |          |                      |                |                           |              |
|                                                                                                    |                              |                           |                                                                                                    |                 |                                     |                      |               |          |                      |                |                           |              |
|                                                                                                    |                              |                           |                                                                                                    |                 |                                     |                      |               |          |                      |                |                           |              |
|                                                                                                    |                              |                           |                                                                                                    |                 |                                     |                      |               |          |                      |                |                           |              |
|                                                                                                    |                              |                           |                                                                                                    |                 |                                     |                      |               |          |                      |                |                           |              |
|                                                                                                    |                              |                           |                                                                                                    |                 |                                     |                      |               |          |                      |                |                           |              |
|                                                                                                    |                              |                           |                                                                                                    |                 |                                     |                      |               |          |                      | 1              | - Stare                   | 4.           |
| 🗯 💷 📩 🦛 🛸                                                                                                    | @'Claudienare ACS            | CTCS-Netwood              | Compatibility of the second second se | thadso by Ph. 3 | Institution ( California California | (C) CS Lope          | Hereid        | C/wp     | WTpurdem325,         | Cero - Moroeal | t 314                     | 42000        |

## <u>WCS での TACACS+ 設定</u>

次のステップを実行します。

- 1. GUI からルート アカウントで WCS にログインします。
- 2. TACACS+ サーバを追加します。[Administration] > [AAA] > [TACACS+] > [Add TACACS+ Server] に移動します。

| ababa           | Wireless Control System                                            | Username: root   Logout   Refresh   Print View |
|-----------------|--------------------------------------------------------------------|------------------------------------------------|
| cisco           | Bonhor = Beports = Carifiques = Location = Administration = Belo = |                                                |
| AAA             | TACACS+                                                            | Select a command 💌 60                          |
| Change Password | No TACACS+ Servers found in the system                             |                                                |
| AAA Node        |                                                                    |                                                |
| Users           |                                                                    |                                                |
| Groups          |                                                                    |                                                |
| Active Sessions |                                                                    |                                                |
| TACACS+         |                                                                    |                                                |
| RADIUS          |                                                                    |                                                |

3. IP アドレス、ポート番号(49 がデフォルト)、共有秘密鍵など、TACACS+ サーバの詳細 を追加します。

| alaha           | Wireless Control S      | ystem                    |               |        |  | U | isemame: root | Logout | Refresh | Print Vie |
|-----------------|-------------------------|--------------------------|---------------|--------|--|---|---------------|--------|---------|-----------|
| cisco           | Banitor • Beports • Car | nfigure = Location = Adm | inistration • | jelo = |  |   |               |        |         |           |
|                 | TACACS+                 |                          |               |        |  |   |               |        |         |           |
| Change Password | Server Address          | 10.1.1.12                |               |        |  |   |               |        |         |           |
| AAA Node        | Port                    | 49                       |               |        |  |   |               |        |         |           |
| liters          | Shared Secret Format    | ASCII 👻                  |               |        |  |   |               |        |         |           |
|                 | Shared Secret           | •••••                    |               |        |  |   |               |        |         |           |
| Groups          | Confirm Shared Secret   | •••••                    |               |        |  |   |               |        |         |           |
|                 | Retransmit Timeout      | 5 seconds                |               |        |  |   |               |        |         |           |
| TACACS+         | Retries                 | 1                        |               |        |  |   |               |        |         |           |
|                 | Authentication Type     | PAP 💙                    |               |        |  |   |               |        |         |           |
| RADIUS          | Submit Cancel           |                          |               |        |  |   |               |        |         |           |

4. WCS での管理用に TACACS+ 認証を有効にします。[Administration] > [AAA] > [AAA Mode] > [Select TACACS+] に移動します。

| ababa           | Wireless Control System                                            |
|-----------------|--------------------------------------------------------------------|
| cisco           | Bonitor + Beports + Configure + Location + Administration + Belp + |
| AAA             | AAA Mode Settings                                                  |
| Change Password | AAA Mode O Local O RADIUS ® TACACS+                                |
| AAA Node        | Fallback on Local                                                  |
| Users           | 0x                                                                 |
| Groups          | locally irrespective of the AAA Mode Settings.                     |
| Active Sessions |                                                                    |
| TACACS+         |                                                                    |
| RADIUS          |                                                                    |

### 仮想ドメインを使用した WCS

仮想ドメインは、WCSバージョン5.1で導入された新機能です。WCS仮想ドメインは、デバイス とマップのセットで構成され、ユーザのビューをこれらのデバイスとマップに関連する情報に制 限します。仮想ドメインを使用して、管理者はユーザが担当するデバイスおよびマップだけを表 示できるようにすることができます。また、仮想ドメインのフィルタにより、ユーザはネットワ ークの割り当てられた部分だけについて、アラームを設定、表示およびレポートを生成できます 。管理者は、許可した一連の仮想ドメインを各ユーザに指定します。ログインの際、ユーザにつ いてこれらのドメインのうちアクティブとなるのは1つだけです。ユーザは、画面上部の[Virtual Domain] ドロップダウン メニューで別の有効な仮想ドメインを選択して、現在の仮想ドメインを 変更できます。仮想ドメインによって、すべてのレポート、アラーム、およびその他の機能がフ ィルタ処理されます。

システムに定義されている仮想ドメインが1つだけ(ルート)であり、かつ TACACS+/RADIUS サーバにカスタム属性の仮想ドメインがない場合、ユーザにはデフォルトでルートの仮想ドメイ ンが割り当てられます。

仮想ドメインが複数あり、ユーザに指定された属性がない場合、ユーザのログインはブロックさ れます。ユーザがログインできるようにするには、仮想ドメインのカスタム属性を RADIUS/TACACS+ サーバにエクスポートする必要があります。

[Virtual Domain Custom Attributes] ウィンドウを使用して、各仮想ドメインの適切なプロトコル 固有のデータを指定することができます。[Virtual Domain Hierarchy] サイドバーの [Export] ボタ ンを使用して、RADIUS 属性および TACACS+ 属性を事前に設定できます。これらの属性を ACS サーバにコピーして貼り付けることができます。該当する仮想ドメインだけを ACS サーバの画 面にコピーし、ユーザがこれらの仮想ドメインだけにアクセスできるようにすることができます。

フォーマット済み RADIUS 属性と TACACS+ 属性を ACS サーバに適用するには、「<u>仮想ドメイ</u> <u>ンの RADIUS 属性および TACACS+ 属性</u>」で説明する手順を実行してください。

## <u>Cisco Secure ACS が WCS を使用する設定</u>

このセクションでは、TACACS+ ACS サーバがサービスとカスタム属性を作成し、ユーザまたは グループにロールを割り当てることに関連する手順について説明します。

ユーザとグループの作成については説明しません。ユーザとグループは必要に応じて作成されて いることが想定されています。

<u>ネットワーク設定</u>

次の手順を実行します。

WCS IP アドレスを AAA クライアントとして、認証メカニズムを TACACS+(Cisco IOS)とし て追加します。

| CISCO SYSTEMS                | Network Configuration                                                     |                                    |  |  |  |
|------------------------------|---------------------------------------------------------------------------|------------------------------------|--|--|--|
| tillitutillitu               | Edit                                                                      |                                    |  |  |  |
| User<br>Setup                |                                                                           |                                    |  |  |  |
| Group<br>Setup               | AAA Client Setup For<br>WCS                                               |                                    |  |  |  |
| Shared Profile<br>Components |                                                                           |                                    |  |  |  |
| Network<br>Configuration     | [                                                                         | 192.168.60.5                       |  |  |  |
| System<br>Configuration      | AAA Client IP Address                                                     |                                    |  |  |  |
| Interface<br>Configuration   | Кеу                                                                       | cisco                              |  |  |  |
| Administration<br>Control    | Authenticate Using                                                        | TACACS+ (Cisco IOS)                |  |  |  |
| Databases                    | Single Connect TACACS+ AAA Client (Record stop in accounting on failure). |                                    |  |  |  |
| Posture<br>Validation        | Log Update/Watchdog Packets from this AAA Client                          |                                    |  |  |  |
| Network Access<br>Profiles   | Log RADIUS Tunneling Packets from this AAA Client                         |                                    |  |  |  |
| Reports and<br>Activity      | Replace RADIUS Port info with Username from this AAA Client               |                                    |  |  |  |
| Online<br>Documentation      | Submit Submit +                                                           | Apply Delete Delete + Apply Cancel |  |  |  |
|                              |                                                                           | Pack to Help                       |  |  |  |

## <u>インターフェイス設定</u>

次のステップを実行します。

- 1. [Interface Configuration] メニューで [TACACS+ (Cisco IOS)] リンクを選択します。
- 2. [New Services] を有効にします。
- 3. [User] チェック ボックスおよび [Group] チェック ボックスの両方をオンにします。
- 4. サービスに「Wireless-WCS」、プロトコルに「HTTP」と入力します。注: HTTPは

CAPSである必要があります。

5. [Advanced TACACS+ Features] を有効にします。

| CISCO SYSTEMS                   | Inte                      | rface                          | Configuration        |          |  |
|---------------------------------|---------------------------|--------------------------------|----------------------|----------|--|
| 1111111111                      |                           |                                | PPP IP               |          |  |
| User                            |                           |                                | PPP IPX              |          |  |
| Setup                           |                           |                                | PPP Multilink        |          |  |
| Group<br>Setup                  |                           |                                | PPP Apple Talk       |          |  |
| BB.   Shared Profile            |                           |                                | PPP VPDN             |          |  |
| ීණී Components                  |                           |                                | PPP LCP              |          |  |
| Network<br>Configuration        |                           |                                | ARAP                 |          |  |
| Sustem                          |                           | •                              | Shell (exec)         |          |  |
| Configuration                   |                           |                                | PIX Shell (pixshell) |          |  |
| Interface<br>Configuration      |                           |                                | SLIP                 |          |  |
| Administration                  | New                       | Servio                         | :es                  |          |  |
|                                 |                           |                                | Service              | Protocol |  |
| Databases                       |                           | $\checkmark$                   | ciscowlc             | common   |  |
| Donne Posture<br>Validation     |                           |                                | Wireless-WCS         | НТТР     |  |
| Network Access<br>Profiles      |                           |                                |                      |          |  |
| A L Reports and                 |                           |                                |                      |          |  |
| Activity                        |                           | Advanced Configuration Options |                      |          |  |
| Online<br>Documentation         | Advanced TACACS+ Features |                                |                      |          |  |
| 6. 変更を適用するには、[Submit] をクリックします。 |                           |                                |                      |          |  |

### <u>ユーザ/グループ設定</u>

次のステップを実行します。

1. WCS GUI で [Administration] > [AAA] > [Groups] に移動し、WCS の SuperUsers などの設定 済みユーザ グループを選択します。

| ababa                 | Wireless Control System                                            |         |           | Username: root   Logout   Refresh   Print View |
|-----------------------|--------------------------------------------------------------------|---------|-----------|------------------------------------------------|
| CISCO                 | Bonitor * Beports * Configure * Location * Administration * Belp * |         |           |                                                |
| AAA                   | All Groups                                                         |         |           |                                                |
| Change Password       | finnes Name                                                        | Nembers | And Trad  | Event                                          |
| Local Password Policy | Admin                                                              |         |           | Two List                                       |
| AAA Node              | ConfigHeneoers                                                     | -       | e         | Tank Lint                                      |
| Users                 | Seatern Mentacing                                                  |         | 58        | Task List                                      |
| Groups                | Users Assistant                                                    |         | 20        | Task List                                      |
| Active Sessions       | LobbsAmbassadur                                                    | lubhe   | 20        | Two List                                       |
| TACACS                | Monitor Lite                                                       |         | 2         | Task List                                      |
|                       | North, Bound, AFI                                                  | -       | 24        | Task List                                      |
| RADURY                | SuperCarts                                                         |         | 28        | Task List                                      |
|                       | test                                                               | aat     | 2         | Tank Lint                                      |
|                       | User, Defined 3                                                    |         | 20        | Tank.448                                       |
|                       | User Defined 2                                                     |         | 20        | Task List                                      |
|                       | User.Defined.3                                                     | -       | 20        | Task List                                      |
|                       | User Defined 4                                                     |         | <u>81</u> | Teck List                                      |

2. 設定済みユーザ グループのタスク リストを選択し、コピーして ACS に貼り付けます。

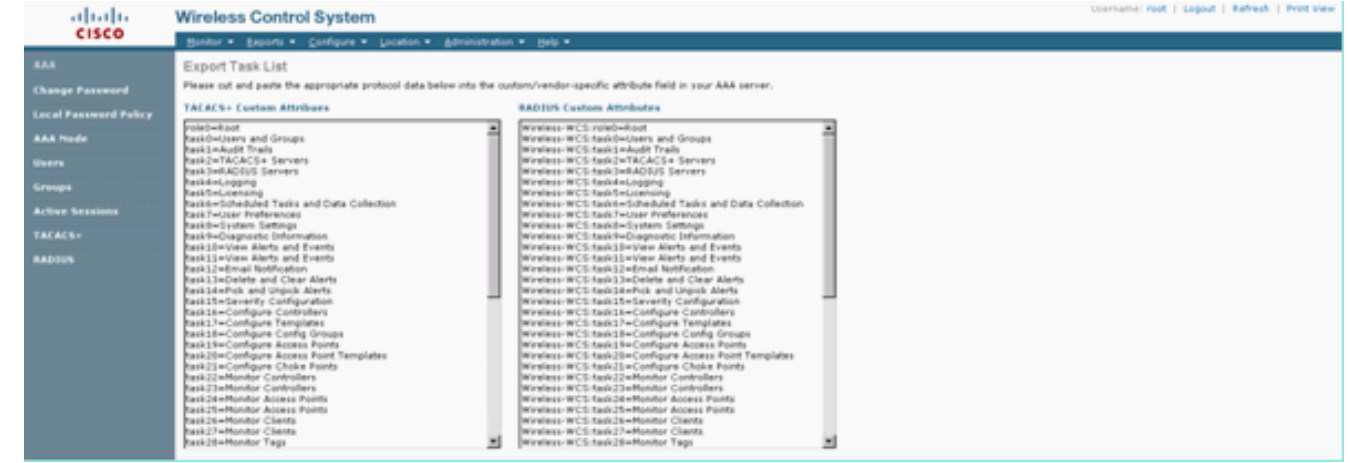

- 3. 以前作成したユーザ/グループを選択し、[TACACS+ Settings] に移動します。
- 4. ACS GUI で、以前作成した Wireless-WCS サービスに対応するチェック ボックスをオンにします。
- 5. ACS GUI で [Custom attributes] ボックスをオンにします。
- 6. [Custom attributes] の下にあるテキスト ボックスに、WCS からコピーしたロールとタスク の情報を入力します。たとえば、SuperUsers によって許可されるタスクのリストを入力し ます。

| CISCO SYSTEMS                | Group Setup                                   |  |  |  |  |
|------------------------------|-----------------------------------------------|--|--|--|--|
|                              | Jump To TACACS+                               |  |  |  |  |
| User<br>Setup                | L Custom attributes                           |  |  |  |  |
| Group<br>Setup               |                                               |  |  |  |  |
| Shared Profile<br>Components |                                               |  |  |  |  |
| Network<br>Configuration     | ✓ Wireless-WCS HTTP                           |  |  |  |  |
| System<br>Configuration      | Custom attributes                             |  |  |  |  |
| Configuration                | roleO=SuperUsers                              |  |  |  |  |
| Administration<br>Control    | task2=TACACS+ Servers<br>task3=RADIUS Servers |  |  |  |  |
| Databases                    |                                               |  |  |  |  |
| Posture<br>Validation        |                                               |  |  |  |  |
| Network Access<br>Profiles   | Cisco IOS/PIX 6.x RADIUS Attributes           |  |  |  |  |
| Reports and<br>Activity      | [009\001] cisco-av-pair                       |  |  |  |  |
| Online<br>Documentation      |                                               |  |  |  |  |

7. ACS で新しく作成したユーザ名/パスワードで WCS にログインします。

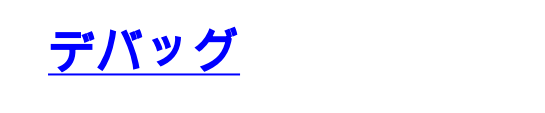

### <u>WLC からの role1=ALL のデバッグ</u>

(Cisco Controller) >debug aaa tacacs enable

Wed Feb 28 17:36:37 2007: tplus response: type=1 seq\_no=2 session\_id=5eaa857e length=16 encrypted=0 Wed Feb 28 17:36:37 2007: TPLUS\_AUTHEN\_STATUS\_GETPASS Wed Feb 28 17:36:37 2007: auth\_cont get\_pass reply: pkt\_length=22 Wed Feb 28 17:36:37 2007: processTplusAuthResponse: Continue auth transaction Wed Feb 28 17:36:37 2007: tplus response: type=1 seq\_no=4 session\_id=5eaa857e length=6 encrypted=0 Wed Feb 28 17:36:37 2007: tplus\_make\_author\_request() from tplus\_authen\_passed returns rc=0 Wed Feb 28 17:36:37 2007: Forwarding request to 10.1.1.12 port=49 Wed Feb 28 17:36:37 2007: author response body: status=1 arg\_cnt=1 msg\_len=0 data\_len=0 Wed Feb 28 17:36:37 2007: arg[0] = [9][role1=ALL] Wed Feb 28 17:36:37 2007: User has the following mgmtRole fffffff8

```
<u>WLC からの複数のロールのデバッグ</u>
```

(Cisco Controller) >debug aaa tacacs enable Wed Feb 28 17:59:33 2007: Forwarding request to 10.1.1.12 port=49 Wed Feb 28 17:59:34 2007: tplus response: type=1 seq\_no=2 session\_id=b561ad88 length=16 encrypted=0 Wed Feb 28 17:59:34 2007: TPLUS\_AUTHEN\_STATUS\_GETPASS Wed Feb 28 17:59:34 2007: auth\_cont get\_pass reply: pkt\_length=22 Wed Feb 28 17:59:34 2007: processTplusAuthResponse: Continue auth transaction Wed Feb 28 17:59:34 2007: tplus response: type=1 seq\_no=4 session\_id=b561ad88 length=6 encrypted=0 Wed Feb 28 17:59:34 2007: tplus\_make\_author\_request() from tplus\_authen\_passed returns rc=0Wed Feb 28 17:59:34 2007: Forwarding request to 10.1.1.12 port=49 Wed Feb 28 17:59:34 2007: author response body: status=1 arg\_cnt=4 msg\_len=0 data\_len=0 Wed Feb 28 17:59:34 2007: arg[0] = [11][role1=WLAN] Wed Feb 28 17:59:34 2007: arg[1] = [16] [role2=CONTROLLER] Wed Feb 28 17:59:34 2007: arg[2] = [14] [role3=SECURITY] Wed Feb 28 17:59:34 2007: arg[3] = [14][role4=COMMANDS] Wed Feb 28 17:59:34 2007: User has the following mgmtRole 150 WLC からの認可エラーのデバッグ

(Cisco Controller) >debug aaa tacacs enable

Wed Feb 28 17:53:04 2007: Forwarding request to 10.1.1.12 port=49
Wed Feb 28 17:53:04 2007: tplus response: type=1 seq\_no=2 session\_id=89c553a1
length=16 encrypted=0
Wed Feb 28 17:53:04 2007: TPLUS\_AUTHEN\_STATUS\_GETPASS
Wed Feb 28 17:53:04 2007: auth\_cont get\_pass reply: pkt\_length=22
Wed Feb 28 17:53:04 2007: tplus response: Continue auth transaction
Wed Feb 28 17:53:04 2007: tplus response: type=1 seq\_no=4 session\_id=89c553a1
length=6 encrypted=0
Wed Feb 28 17:53:04 2007: tplus\_make\_author\_request() from tplus\_authen\_passed
returns rc=0
Wed Feb 28 17:53:04 2007: Forwarding request to 10.1.1.12 port=49
Wed Feb 28 17:53:04 2007: author response body: status=16 arg\_cnt=0 msg\_len=0 data\_len=0
Wed Feb 28 17:53:04 2007: Tplus authorization for tac failed status=16

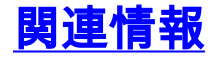

- Web 認証用の Cisco ワイヤレス LAN コントローラ(WLC)および Cisco ACS
   <u>5.x(TACACS+)の設定例</u>
- <u>TACACS+ の設定</u>

- <u>ACS 5.1 で Admin ユーザと Admin 以外のユーザに TACACS 認証と認可を設定する方法</u>
- ・<u>TACACS+と RADIUS の比較</u>
- ・ テクニカル サポートとドキュメント – Cisco Systems